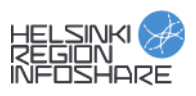

## Ohje Datasette-konvertointityökalun käyttöön

<u>Helsinki Region Infoshare -palvelun</u> Datasette-työkalu (osoitteessa: <u>https://hrids.hel.ninja/</u>) on tarkoitettu ohjelmointirajapinnassa olevan JSON-muotoisen datan visuaaliseen tarkasteluun, kyselyyn ja lataamiseen JSON- tai CSV-muodossa internet-selaimessa. Työkalun avulla on mahdollista tarkastella <u>Palvelupisterekisterin</u> rajapintaa.

Datasetten käytön ohje:

- 1. Avaa Datasette selaimeen tästä linkistä.
- Avaa Palvelupisterekisterin rajapinta työkaluun valitsemalla servicemap. Työkalun etusivulla näet SQL-kyselylomakkeen ja rajapinnan kautta saatavissa olevat taulut. Custom SQL query -kohdassa voit tehdä SQL-kielellä koko rajapintaan kyselyn, ajaa sen ja saada kyselyn tulokset esikatselunäkymään.
- 3. Klikkaamalla taulun otsikkoa (esim. *observation*) avaat taulun esikatselutilaan.
- 4. Oletuksena esikatselussa näkyy taulun 100 ensimmäistä arvoa taulukkona, jolla on otsikkorivi. Otsikkorivillä voit asetukset-symbolia klikkaamalla valita valikosta taulun järjestämisen (*Sort...*) tai saada näkyviin sarakkeen sisältämät arvot (*Facet by this*).
- Esikatselusivun yläreunassa näet taulun rivien määrän ja voit tehdä kyselyjä joko oletuksena näkyvien painikkeiden avulla tai SQL-kielellä valitsemalla *View and edit SQL*. Määrittämällä kyselyn ja painamalla *Apply* esikatselunäkymä muuttuu kyselyn tuloksia vastaavaksi.
- 6. Voit ladata dataa rajapinnan kautta JSON- tai CSV-muodossa joko sivun yläreunasta kohdasta *This data as json, CSV (advanced)* tai sivun alareunasta kohdasta *Advanced export*. Jos lataat dataa CSV-muodossa, ruksi *Advanced export* -kohdassa sekä download file että stream all rows saadaksesi datan ulos mahdollisimman helposti käsiteltävässä muodossa. Valitse *Export CSV* ladataksesi tiedoston.

CSV-tiedoston tarkastelu Excelissä:

- 1. CSV-tiedosto aukeaa todennäköisesti oletuksena Exceliin. Tiedostossa kaikki arvot ovat yhdessä sarakkeessa eri riveillä.
- 2. Datan saa luettavampaan muotoon seuraavasti: valitse sarake A, sitten ylävalikosta *Tiedot* ja sieltä *Teksti sarakkeisiin*. Aukeavassa valintaikkunassa valitse *Erotettu*, paina *seuraava*, valitse kohtaan *Erottimet*: *Pilkku* ja paina *seuraava* ja *valmis*. Nyt arvot siirtyvät eri sarakkeisiin.